# **SCHNELLINSTALLATIO** NSANLEITUNG

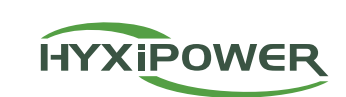

#### Layout der Schnittstelle 1

4G-Modul (Modell: HYX-DMU-4G) Beschreibung

Sub-1G-Antenne

SD-Kartenschlitz

DRM-Anschluss

Stromanschluss

Reset-Taste

4G-Antenne

RS485

Ethernet-Anschluss

SIM-Kartensteckplatz

Die WIFI- und Sub-1G-Antenne ist bereits integriert. Wenn das Signal aufgrund der

Drücken Sie 2 Mal, um neu zu starten, drücken Sie 4 Mal, um die Werkseinstellungen wiederherzustellen (innerhalb von 1 Sekunde zwischen den einzelnen Drücken).

USB-Anschluss (nur für Software-Upgrades)

WIFI & Sub-1G Antenne ist integriert. Wenn das Signal aufgrund der Installation schwach ist Umgebung, kann einezusätzliche Antenne erworben und angeschlossen werden.

Drücken Sie 2 Mal, um neu zu starten, drücken Sie 4 Mal, um die Werkseinstellungen

wiederherzustellen (innerhalb von 1 Sekunde zwischen den einzelnen Drücken).

Installationsumgebung schwach ist, kann einezusätzliche Antenne gekauft und

WIFI-Modul (Modell: HYX-DMU-W) Beschreibung

Sub-1G-Antenne

SD-Kartenschlitz

DRM-Anschluss

Stromanschluss

Reset-Taste

WIFI-Antenne

RS485

Ethernet-Anschluss

USB-Anschluss (nur für Software-Upgrades)

Nein.

Α

В

С

D

Е

F

G

Н

ANMERKUNGEN

angeschlossen werden. Reset-Taste:

> Nein. А

> > В

С

D

Ε

F

G

Н

Reset-Taste

ANMERKUNGEN

## LED-Anzeigetafel 2

Die LED-Anzeige wird als Schnittstelle zwischen Mensch und Computer verwendet, um den aktueller Arbeitsstatus des DMU anzuzeigen.

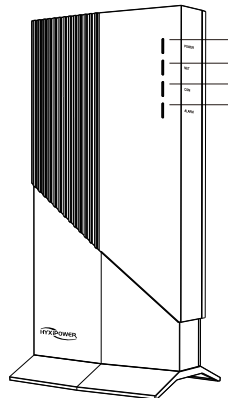

# 3

| Name                            | Menge | Einheit |
|---------------------------------|-------|---------|
| Netzadapter                     | 1     | Satz    |
| Grünes Terminal                 | 1     | PC      |
| Installationsplan               | 1     | PC      |
| Kurzanleitung zur Installation  | 1     | PC      |
| Feste Basis                     | 1     | PC      |
| Berg                            | 1     | PC      |
| Schrauben                       | 1     | Satz    |
| M6*50 Dehnschraube              | 4     | PC      |
| ST3.5*9.5 Kreuzschlitzschrauben | 2     | PC      |
| ST4.8*16 Kreuzschlitzschrauben  | 2     | PC      |

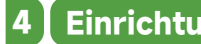

# 4.1 Anforderungen an die Installationsumgebung

- Umgebungstemperatur -20 bis +55°C.

# Einrichtung

- Standard-AC-Steckdosen vor Ort verfügbar.

HYXIPOWER

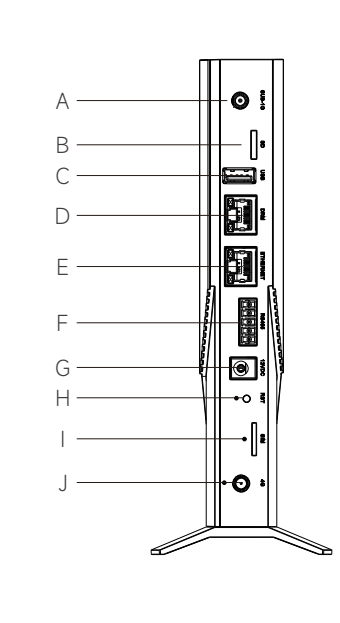

| A Ø 5   |  |
|---------|--|
| В []в   |  |
| C [     |  |
|         |  |
|         |  |
|         |  |
|         |  |
|         |  |
|         |  |
| I • O • |  |
|         |  |
|         |  |

# GSEINHEIT HYX-DMU-4G / HYX-DMU-W

DATENVERWALTUN

www.hyxipower.com

| Nein.                              | Beschreibung                | LED-Status | Gerätes-<br>tatus |
|------------------------------------|-----------------------------|------------|-------------------|
| A Betriebsa                        | Retricheenzeige             | ON         | Einschalten       |
|                                    | Dethebsalizeige             | AUS        | Ausschalten       |
| B Kommunikation<br>(Verbindung zur | Kommunikation im Netz       | Solide     | Normal            |
|                                    | (Verbindung zum Server)     | Blinkend   | Abnormal          |
| 6                                  | Microinverter-Kommunikation | Solide     | Normal            |
| Mikro-Wechselrichter)              | Blinkend                    | Abnormal   |                   |
| D                                  | Störungszustand             | ON         | Abnormal          |
|                                    |                             | AUS        | Normal            |

# Installationsmaterialien

Die oben genannten Materialien sind im Lieferumfang des Produkts enthalten.

Router/LAN/4G-Netz mit Ethernet-Schnittstelle vor Ort verfügbar.

• Von Staub, Flüssigkeiten, säurehaltigen oder ätzenden Gasen fernhalten.

#### **AVORSICHT**

• Es ist verboten, das Produkt an einem Ort zu installieren, der für Kinder zugänglich ist.

# 4.2 Verbinden mit einem Netzwerk

## 4.2.1 4G-Modul (Modell: HYX-DMU-4G)

- Schritt 1: 4G verwenden: Schieben Sie die SIM-Karte in den SIM-Kartensteckplatz an der Seite des DMU ein, bis Sie ein "Klicken" hören.
- Schritt 2: Verwendung eines kabelgebundenen Netzwerks: Stecken Sie ein Ende des Netzwerkkabels in den Ethernet- Anschluss des DMU und das andere Ende in den Anschluss des Breitband-Routers.

#### ANMERKUNGEN

Wählen Sie einfachzwischen einem 4G-Netzwerk und einem kabelgebundenen Netzwerk.

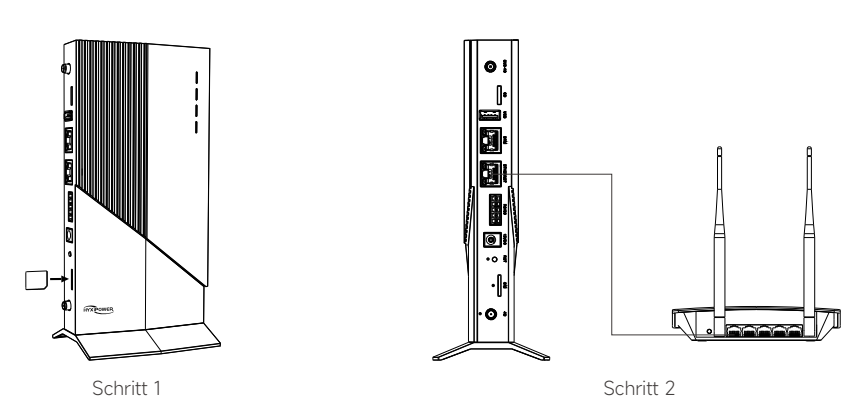

#### 4.2.2 WIFI-Modul (Modell: HYX-DMU-W)

- Schritt 1: WIFI verwenden: Scannen Sie den QR-Code in Kapitel 5 und folgen Sie der Anleitung, um die WIFI-Konfiguration abzuschließen.
- Schritt 2: Verwendung eines kabelgebundenen Netzwerks: Stecken Sie ein Ende des Netzwerkkabels in den Ethernet- Anschluss des DMU und das andere Ende in den Anschluss des Breitband-Routers.

#### ANMERKUNGEN

Wählen Sie einfachzwischen einem WIFI-Netzwerk und einem kabelgebundenen Netzwerk

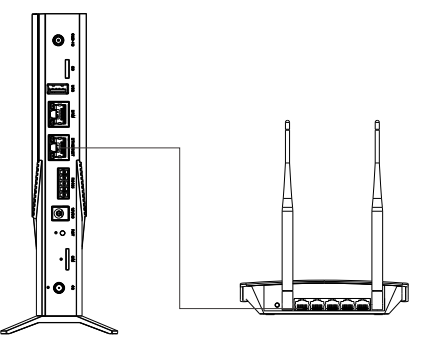

## 4.3 Installationsort wählen

- Auf dem Dach kann die Signalstärke erhöht werden.
- In der Mitte der PV-Anlage.
- Mindestens 0,5 m vom Boden und mindestens 0,8 m von den Ecken entfernt.

#### **A VORSICHT**

• Montieren Sie das DMU nicht direkt über Metall oder Beton, um eine Signalabschwächung zu vermeiden.

## 4.4 Einbauverfahren 4.4.1 Desktop-Installation

Legen Sie die DMU auf den Tisch

- Schritt 1: Verbinden Sie die Basishalterung mit Hilfe von Spezialschrauben mit dem DMU-Gerät und stellen Sie es senkrecht auf den Tisch.
- Schritt 2: Konfigurieren Sie das System, nachdem Sie die Stromversorgung und das Netzwerk angeschlossen haben.

## 4.4.2 Wandmontage Methode

- Schritt 1: Hängen Sie die Halterung an die Wand, stellen Sie den Winkel ein und markieren Sie ihn mit einem Markierungsstift.
- Schritt 2: Verwenden Sie einen Bohrer mit den entsprechenden Spezifikationen, um Löcher an der Markierung zu bohren.
- Schritt 3: Richten Sie die Halterung mit dem Loch aus, und stecken Sie die Schraube durch die Aufhängeplatte in das Loch, um sie zu befestigen.
- Schritt 4: Verwenden Sie spezielle Schrauben, um die Basis mit dem DMU-Gerät zu verbinden.
- Schritt 5: Befestigen Sie das installierte Gerät mit den mitgelieferten Schrauben an der Halterung.
- Schritt 6: Konfigurieren Sie das System, nachdem Sie die Stromversorgung und das Netzwerk angeschlossen haben.

## ANMERKUNGEN

Sie müssen vorbereiten: Markierstifte, elektrische Bohrer, Schraubenzieher und andere Werkzeuge.

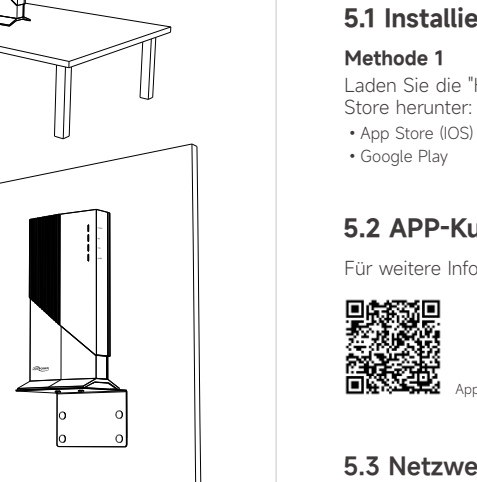

DMU OF Code Interve

瀫

Konfiguration Video

ANMERKUNGEN von HYXiPOWER

#### Warnung 6

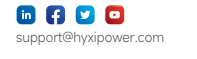

vorherige Ankündigung geändert werden. © 2024 Zhejiang Hyxi Technology Co., Ltd. Alle Rechte vorbehalten.

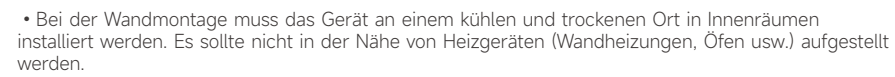

# 4.5 Installationsplan

Ziehen Sie das Etikett mit der Seriennummer vom DMU ab und kleben Sie es auf den Installationsplan.

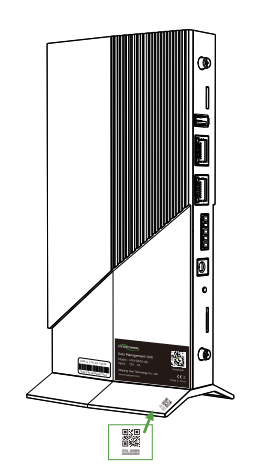

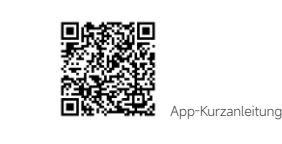

Google Play

5

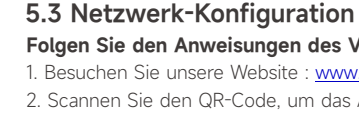

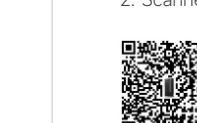

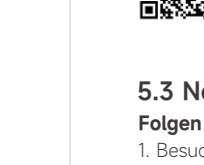

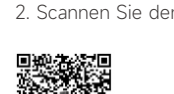

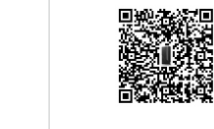

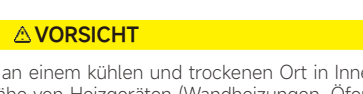

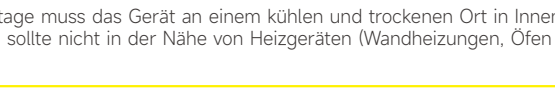

# Inbetriebnahme des

# 5.1 Installieren der App

Laden Sie die "HYXiPOWER APP" aus dem App

Methode 2 Scannen Sie den QR-Code und laden Sie die APP herunter:

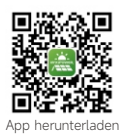

# 5.2 APP-Kurzanleitung

Für weitere Informationen zur Nutzung der HYXiPOWER APP scannen Sie bitte den QR-Code.

#### Folgen Sie den Anweisungen des Videos oder des Handbuchs, dann können Sie es:

1. Besuchen Sie unsere Website : www.hyxipower.com

2. Scannen Sie den QR-Code, um das Anleitungsvideo anzusehen.

Weitere Einzelheiten zum "Zero Export Management" finden Sie im Benutzerhandbuch auf der offiziellen Website oder in der technischen Abteilung

• Die DMU darf nur von qualifiziertem Personal installiert oder ausgetauscht werden. Versuchen Sie nicht, das DMU zu reparieren, da es Teile enthält, die von den Benutzern nicht gewartet werden können. · Wenn das DMU , wenden Sie sich bitte an Ihren Händler, um es warten zu lassen. Das Öffnen des DMU ohne Genehmigung führt zum Erlöschen der Garantie.